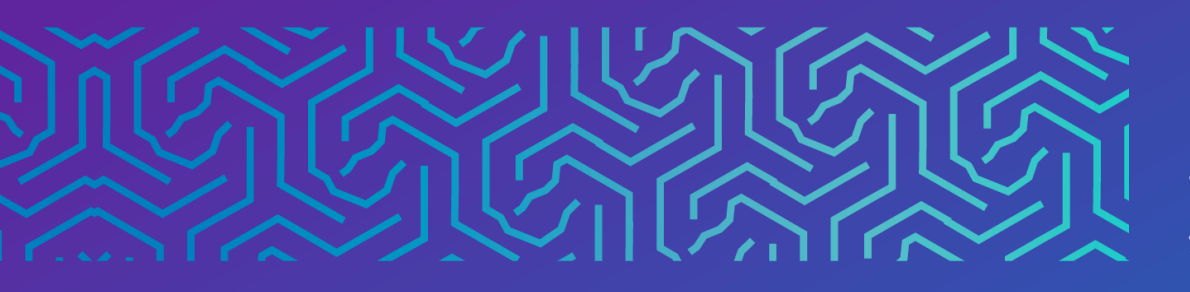

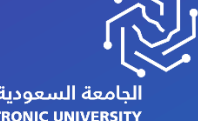

الجامعة السعودية الإلكترونية SAUDI ELECTRONIC UNIVERSITY 2011-1432 وكالة الجامعة للشؤون التعليميـــة Vice Presidency of Academic Affairs

# المدونات

2023

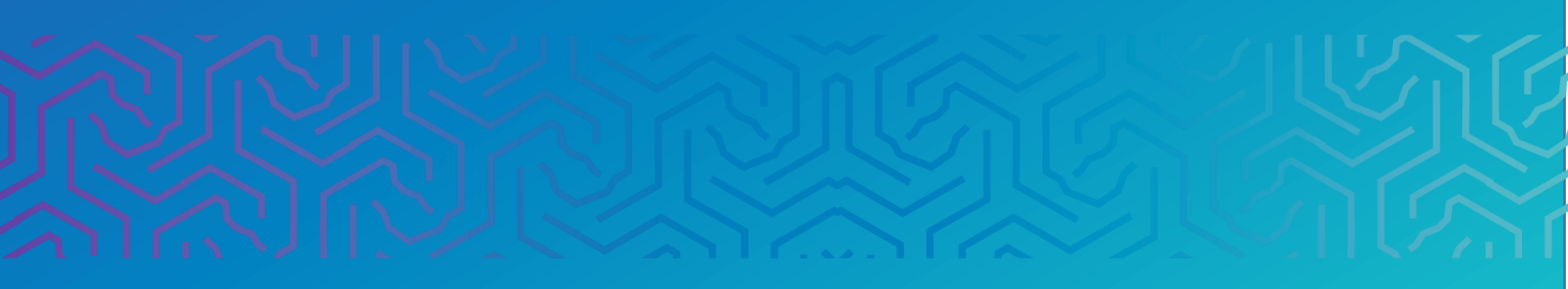

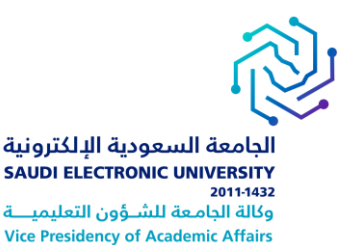

#### المقدمة

المدونات هي مجلة شخصية معدة للطالب, يتم تحديثها بشكل مستمر. كل مدونه تحتوي على نصوص ويمكن ان تحتوي ايضا على صور و روابط و وسائط متعددة . وتشجع المدونات الطالب على التعبير عن افكارهم. وهي وسيلة لتبادل المعلومات والخبرات . يمكن للطلاب المسجلين الاطلاع على المدونات وإنشاء الادخالات عليها. ايضا يمكنهم التعليق والتحرير .وتعد المدونات أداة اتصالات مفتوحة للطلاب لمشاركة أفكارهم. ويمكن أن يستخدم الطالب المدونة لمتابعة تقدمه خلال مهمة أو مشروع معين.

## أولاً | الوصول إلى المدونات

يمكن للمستخدمين الوصول إلى المدونات من المقرر الدراسي

1. اختيار الأدوات ثم اختيارالمدونات

| Computer Programming 1<br>I-NEW-2021-10     | الأدوات                                                                                                    |                                                                                       |
|---------------------------------------------|----------------------------------------------------------------------------------------------------|---------------------------------------------------------------------------------------|
| المنتحة الرئينية<br>Announcements           | Basic LTI tools                                                                                                    | الإمورك<br>الإنجار                                                                    |
| Instructor Info                             | Connect to external tools supporting Basic LTI                                                                           | الإنجازات                                                                             |
| Start Here                                  | Blackboard Collaborate Ultra                                                                                             | التقبرك                                                                               |
| Syllabus                                    | قم بجدولة جلسات مؤتمر الويب لـ Blackboard Collaborate Ultra والانضمام إليها وعرض الأرشيفات المسجلة.                      | يُستخدم في عرض معلومات تفصيلية عن التقديرات الخاصة بك.                                |
| الأوك<br>Course Materials and<br>Activities | Bookshelf                                                                                                    | وصلح الثقف<br>"ستخدم اعرض والمع بالمستخدمين المسحلين في المقرر الدراسين.              |
| Assignments<br>Quizzes                      | Class Meeting                                                                                                    | البجيرعك<br>8⁄2                                                                       |
| Discussion Board                            |                                                                                                    | يُستخدم في إنشاء مجموعات رسمية من الطلاب وإدارتها لإتاحة إمكانية التفاعل بشـأن العمل. |
| Task and Hein                               | ConnectYard<br>Receive and respond to new Announcements and Discussions via Facebook; Twitter, text message or<br>.email | السونت<br>أستخدم لإنشاء مدونات وإدارتها للمفررات الدراسية ومجموعات المفرر الدراسي.    |
| Tools and help                              |                                                                                                    |                                                                                       |

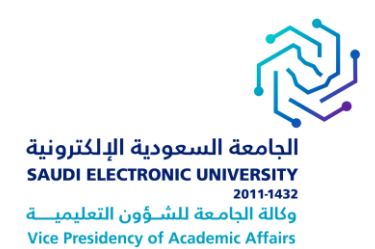

# انواع المدونات

| 1.   مدونات المقرر الدراسي: يُمكن لجميع المستخدمين المسجلين نشر إدخالات في المدونة. كما           |
|---------------------------------------------------------------------------------------------------|
| يُمكن لجميع المستخدمين المسجلين نشر تعليقات على إدخالات المدونة .                                 |
| 2.   مدونات الأفراد : يُمكن لمالك المدونة فقط إرسـال إدخالات المدونة. ويُمكن لجميع المسـتخدمين    |
| الاخرين المسجلين في المقرر الدراسـي عرض التعليقات وإضافتها .                                      |
| 3.  مدونات المجموعات: إذا قام المعلم بتمكين أداة المدونة للمجموعة فسوف يستطيع جميع أعضاء          |
| المجموعة إنشاءإدخالات المدونة والتعليق على إدخالات المدونة. كما يمكن لاي عضو من أعضاء             |
| "المقرر الدراسـي عرض "مدونات المجموعة"، ولكن يمكنه إضافة تعليقات فقط                              |
| · ملاحظة: يستطيع المعلّم تحريرالإدخالات أو حذفها في أي من أنواع المدونات الثلاثة وحذف أي تعليقات. |

### انشاء ادخال مدونة

لا يمكن لأحد إنشاء مدونة إلا المدرس. بعد إنشاء المدونة، يمكنكَ إنشاء إدخالات المدونة. 1-على صفحة قائمة المدونات، حدد عنوان المدونة 2-على صفحة المدونة انقر فوق انشاء ادخال مدونة 3-في خانة العنوان اكتب عنوانا لمدونتك 4-اكتب النص في مربع إدخال النص. يمكنك تنسيق النص وإضافة الصور والروابط والوسائط المتعددة، والمزج، والمرفقات باستخدام وظائف في محرر النص 5 -حدد استعراض جهاز الكمبيوتر لرفع ملف من جهاز الكمبيوتر الخاص بك .. 6-انقر فوق نشرالإدخال لنشر المدونة 7-يمكن حفظ المدونه كمسودة لتحريرها وإضافة الروابط والومائي ..

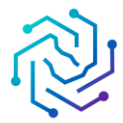

للجامعة السعودية الإلكترونية SAUDI ELECTRONIC UNIVERSITY 2011-1432 وكالة الجامعة للشؤون التعليمية Vice Presidency of Academic Affairs

| المدوغات<br>المدونة هي يوميانك الشخصية على الإنترنت التي يمكنك است        | امعا لمشاركة المعرفة |
|---------------------------------------------------------------------------|----------------------|
| عرض الدوناك كافة الدوناك                                                  |                      |
| 1 ©<br>الترج: Group<br>تاريخ أخر كندلي: ۱۱:۰۱ ۲۲/۱۲/۲۹ من<br>الإسعالات: 0 |                      |
| التربع Group_1<br>التربع أمر تعديل: ۲۲/۱۲/۲۹ عن<br>الإنشالات: 0           |                      |
| © Group_2 ©<br>التربع المرتبيلي: ۲۲/۱۲/۲۹ € ۲۹<br>الإنصالات: 0            | إنشاء إدخال منونة 2  |

| ſ |                    |                         |         |      |         |            |   |          |   |   | , |    | , - |    | - 9- | 3 | <     | 5           |            |        |              |           |            |         | 7       |         | 9            | ,,             | لعنوان                | 1 *            |         |
|---|--------------------|-------------------------|---------|------|---------|------------|---|----------|---|---|---|----|-----|----|------|---|-------|-------------|------------|--------|--------------|-----------|------------|---------|---------|---------|--------------|----------------|-----------------------|----------------|---------|
| I |                    |                         |         |      |         |            |   |          |   |   |   |    |     |    |      |   | .(N   | لنغل lac    | (نظام النّ | ALT+F  | N+F10        | مىس) أو ا | يوثر ائد   | A (الكس |         | ط على ( | ک، اِسْنَ    | بط الأنو       | : الإدخال<br>على تبرر | رىنڭ<br>المىول |         |
|   |                    | Q                       | Ĉ       | D    | ж       | <u>I</u> × | ~ | <u>*</u> | ~ | A | ~ | Ξ; | ~   | ≣∶ | `    | / |       | 10p         | t   ~      |        |              | Arial     | ~          | ,       | õ,      | الفقر   | <del>S</del> | <u>U</u>       | I                     | В              |         |
| I |                    |                         |         |      |         |            |   |          |   |   |   |    |     |    |      |   |       |             |            |        |              |           |            |         |         |         |              |                |                       |                |         |
| I |                    |                         |         |      |         |            |   |          |   |   |   |    |     |    |      |   |       |             |            |        |              |           |            | 4       |         |         |              |                |                       |                |         |
| I |                    |                         |         |      |         |            |   |          |   |   |   |    |     |    |      |   |       |             |            |        |              |           |            |         |         |         |              |                |                       |                |         |
| l |                    |                         |         |      |         |            |   |          |   |   |   |    |     |    |      |   |       |             |            |        |              |           |            |         |         |         |              |                |                       |                |         |
| l |                    |                         |         |      |         |            |   |          |   |   |   |    |     |    |      |   |       |             |            |        |              |           |            |         |         |         |              |                |                       |                |         |
| I |                    |                         |         |      |         |            |   |          |   |   |   |    |     |    |      |   |       |             |            |        |              |           |            |         |         |         |              |                |                       |                |         |
|   | مُشقَل بواسطة TINY | 0 كلمة                  |         |      |         |            |   |          |   |   |   |    |     |    |      |   |       |             |            |        |              |           |            |         |         |         |              |                |                       | P              |         |
| ŀ |                    |                         |         |      |         |            |   |          |   |   |   |    |     |    |      |   |       |             |            |        |              |           |            |         |         |         |              |                |                       |                |         |
| ľ |                    |                         |         |      |         |            |   |          |   |   |   |    |     |    |      |   |       |             |            |        |              |           |            |         |         |         |              |                | بة                    | نال المدو      | فات إدة |
|   | ·                  |                         |         |      |         |            |   |          |   |   |   |    |     |    |      |   |       |             |            |        |              |           |            |         |         |         |              |                |                       | 51             |         |
|   |                    | -                       |         |      |         |            |   |          |   |   |   |    |     |    |      |   | محترى | فن ملقات ال | نعراض مر،  | 1.1    | ن <u>ب</u> ة | , نىقەت ن | استعراضر   |         |         |         | 5            | ملقات          | <u>إر</u> فاق         | J              |         |
|   | ه<br>نار الإنغان   | <b>ر</b><br>انځال کاسوه | حفظ الإ | لأمر | إلغاء ا |            |   |          |   |   |   |    |     |    |      |   |       |             |            | بيرات. | ظ التغ       | دون حف    | نالإنهاء ب | الأمرا  | ل إلغاء | قر فوة  | نهاء. واز    | ن <b>ىر</b> لإ | فوق <b>ن</b> ىۋ       | انقر (         |         |

# تعليق على اداخال مدونة:

يمكنك إضافة تعليق على إدخالات مدونة أخرى سواء كانت تنتمي إلى فرد ما أو دورة تدريبية أو مجموعة ما. .يحدد المدرس الخاص بك إذا كان بإمكانك عمل أي تعليقات مجهولة وإذا كان بإمكانك حذف تعليقات المدونة

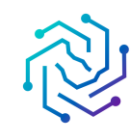

الجامعة السعودية الإلكترونية SAUDI ELECTRONIC UNIVERSITY 2011-1432 وكالة الجامعة للشـوُون التعليميــة Vice Presidency of Academic Affairs

في صفحة موضوع المدونة، حدد اسم مستخدم في الشريط الجانبي لعرض المدونة. ويتم فتح إدخالات مدونة المستخدم في إطار المحتوى. حدد **تعليق** لإضافة أفكارك.

|     | طة 😡 teststudent300 teststudent300 عند الخميس ٢٩ ديسمبر, ١١:١٢:٤٥ ٢٠٢٢ م ١٢:٤٢ ص | ∎ <mark>test</mark><br>أشدر بواسد |
|-----|----------------------------------------------------------------------------------|-----------------------------------|
|     |                                                                                  | test                              |
| 1.5 | لنبليقات:                                                                        |                                   |

حذف وتحرير المدونة المدخلة

يحدد مدرسك ما إذا كان مسموحًا لك بتحرير إدخالات مدونتك أو حذفها. من صفحة موضوع المدونة، قم بالوصول إلى قائمة الإدخال، وحدد تحرير أو حذف .يُعد حذف إدخال المدونة إجراءًا نهائيًا ولا يمكن التراجع عنه.

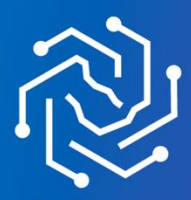

الجامعة السعودية الإلكترونية SAUDI ELECTRONIC UNIVERSITY 2011-1432